## SENIORS: DON'T MISS OUT ON IMPORATANT INFORMATION THIS YEAR! Create a folder in your WL student email account for all messages coming from the counseling office.

## Follow these steps:

## Create a label

- 1. On your computer, open Inbox.
- 2. On the left where your folders are, click Create new label.
- 3. Type a name for your label and click Create (we suggest Counselor Info).

## Label emails

- 1. In the upper right corner, click 🍄 and then Settings.
- 2. Click the Filters and Blocked Addresses tab at the top.
- 3. Click Create a new filter in the center.
- 4. Enter email addresses separated by commas. Addresses that should be included are listed below.
- 5. Click Create filter with this search>> at the bottom right.
- 6. Click the box beside  $\Box$  Skip the Inbox and  $\Box$  Apply the label: Counselor Info (choose from the drop-down).
- 7. Click Create filter.
- 8. You're all set. Remember to check it frequently!

Use these email addresses for your filter: From Mrs. Gruss <u>grussa@wl.k12.in.us</u>

From Mrs. Sheffield <u>sheffieldl@wl.k12.in.us</u>

From Mrs. Dobson <u>dobsonc@wl.k12.in.us</u>

From Mrs. Zink zinkj@wl.k12.in.us